Ginlong Technologies Co., Ltd. No. 57 Jintong Road, Binhai Industrial Park, Xiangshan, Ningbo, Zhejiang, 315712, P.R.China. Puh: +86 (0)574 6578 1806 Faksi: +86 (0)574 6578 1606 Sähköposti: info@ginlong.com verkkosivut: www.ginlong.com Jos tässä käyttöohjeessa on ristiriitaisuuksia, noudata todellisia tuotteita.

Jos sinulla on ongelmia invertterin kanssa, selvitä invertterin sarjanumero ja ota meihin yhteyttä, yritämme vastata kysymykseesi mahdollisimman pian.

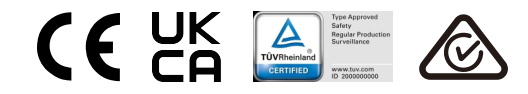

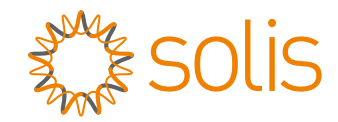

## Kolmivaiheinen Solis S5 -invertteri

S5-GR3P(3-13)K Asennus- ja käyttöohjeet

Versio 1.3

Ginlong Technologies Co., Ltd.

# 2. Turvallisuusohjeet

## 2. Turvallisuusohjeet

### 2.1 Turvallisuussymbolit

Käyttöohjeessa käytetyt turvallisuussymbolit, jotka korostavat mahdollisia turvallisuusriskejä ja tärkeitä turvallisuustietoja, on lueteltu seuraavassa:

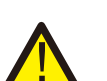

#### VAROITUS:

VAROITUS-symboli osoittaa tärkeitä turvallisuusohjeita, joiden noudattamatta jättäminen voi johtaa vakavaan loukkaantumiseen tai kuolemaan.

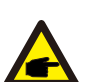

#### Ηυομα

HUOMAA-symboli osoittaa tärkeitä turvallisuusohjeita, joiden noudattamatta jättäminen voi johtaa invertterin vaurioitumiseen tai tuhoutumiseen.

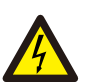

VARO:

VARO, SÄHKÖISKUN RISKI -symboli osoittaa tärkeitä turvallisuusohjeita, joiden noudattamatta jättäminen voi aiheuttaa sähköiskun.

#### VARO:

VARO, KUUMA PINTA -symboli osoittaa turvallisuusohjeita, joiden noudattamatta jättäminen voi aiheuttaa palovammoja.

### 2.2 Yleiset turvallisuusohjeet

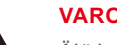

#### VAROITUS:

Älä kytke aurinkopaneeliston positiivista (+) tai negatiivista (-) liitäntää maadoitukseen, sillä se voi aiheuttaa vakavia vahinkoja invertterille.

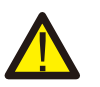

#### VAROITUS:

Sähköasennukset on tehtävä paikallisten ja kansallisten sähköturvallisuusstandardien mukaisesti.

#### VAROITUS:

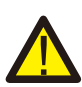

Tulipalon riskin vähentämiseksi invertteriin liitetyissä virtapiireissä on oltava ylivirtasuojalaitteet (OCPD).

DC-ylivirtasuojalaitteet on asennettava paikallisten vaatimusten mukaisesti. Kaikissa aurinkosähköisten lähde- ja lähtöpiirien johtimissa on oltava NEC 690 artiklan II osan mukaiset erottimet. Kaikissa Solisin kolmivaiheisissa inverttereissä on integroitu DC-kytkin.

#### VARO:

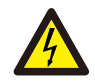

Sähköiskun riski. Älä poista kantta. Sisällä ei ole käyttäjän huollettavia osia. Anna huolto pätevän ja valtuutetun huoltoliikkeen tehtäväksi.

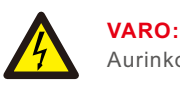

#### Aurinkopaneelisto tuottaa DC-jännitettä, kun se altistuu auringonvalolle.

#### VARO:

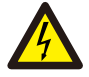

Invertterin kondensaattoreihin varastoituneen energian aiheuttama sähköiskun vaara.

Älä poista kantta 5 minuuttiin kaikkien virtalähteiden katkaisemisen jälkeen (vain huoltoteknikko). Takuu voi raueta, jos kansi poistetaan luvattomasti.

#### VARO:

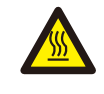

Invertterin pintalämpötila voi ylittää 75 °C (167F). Palovammojen välttämiseksi ÄLÄ kosketa pintaa, kun invertteri on toiminnassa. Invertteri on asennettava lasten ulottumattomiin.

#### 2.3 Käyttöhuomautus

Invertteri on rakennettu sovellettavien turvallisuus- ja teknisten ohjeiden mukaisesti. Käytä invertteriä vain seuraavien eritelmien mukaisissa asennuksissa:

- Tarvitaan pysyvä asennus.
- Sähköasennuksen on täytettävä kaikki sovellettavat määräykset ja standardit.
- Invertteri on asennettava tässä käyttöohjeessa annettujen ohjeiden mukaisesti.
- Invertteri on asennettava asianmukaisten teknisten tietojen mukaisesti.
- Invertterin käynnistämiseksi verkkovirran pääkytkin (AC) on kytkettävä päälle, ennen kuin aurinkopaneelin DC-erotin kytketään päälle. Invertterin pysäyttämiseksi verkkovirran pääkytkin (AC) on kytkettävä pois päältä ennen aurinkopaneelin DC-erottimen kytkemistä pois päältä.

### 2.4 Hävittämisilmoitus

Tuotetta ei saa hävittää kotitalousjätteen mukana. Osat on lajiteltava ja vietävä asianmukaiseen keräyspisteeseen, jotta ne voidaan kierrättää ja välttää mahdolliset vaikutukset ympäristöön ja ihmisten terveyteen. Jätehuoltoa koskevia paikallisia sääntöjä on noudatettava.

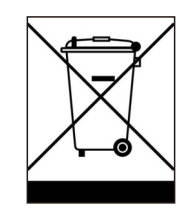

## 3. Yleiskatsaus

## 4. Tuotteen käsittely ja varastointi

#### 3.1 Etupaneelin näyttö

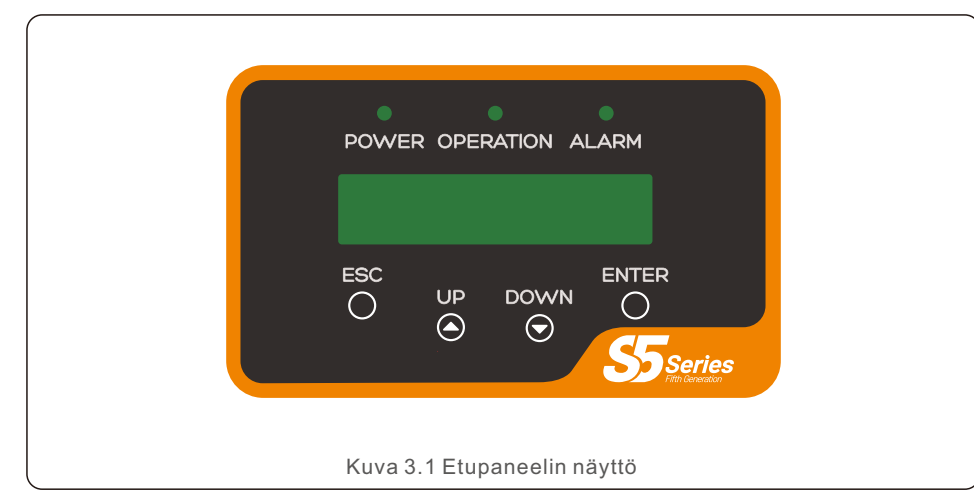

#### 3.2 LED-tilan merkkivalot

|                                |   |   | Valo     | Tila  | Kuvaus                                       |
|--------------------------------|---|---|----------|-------|----------------------------------------------|
|                                | 1 | • | POWER    | PÄÄLL | Invertteri voi havaita DC-virran.            |
|                                |   |   |          | POIS  | Ei DC-virtaa tai alhainen DC-virta.          |
|                                | 0 | • | τοιμιντα | PÄÄLL | Invertteri toimii oikein.                    |
|                                |   |   |          | POIS  | Invertteri on lopettanut virransyötön.       |
|                                |   |   |          | VILKK | Invertteriä alustetaan.                      |
| -                              | 3 | • | HÄLYTYS  | PÄÄLL | Hälytys tai vikatilanne on havaittu.         |
|                                |   |   |          | POIS  | Invertteri toimii ilman vikaa tai hälytystä. |
| Taulukko 3.1 Tilan merkkivalot |   |   |          |       |                                              |

#### 3.3 Näppäimistö

Invertterin etupaneelissa on neljä näppäintä (vasemmalta oikealle): Näppäimet: ESC, UP, DOWN ja ENTER. Näppäimistöä käytetään:

- Näytössä olevien vaihtoehtojen selaaminen (UP- ja DOWN-näppäimet);
- Säädettävien asetusten muuttaminen (ESC- ja ENTER-näppäimet).

#### 3.4 LCD-näyttö

Kaksirivinen LCD-näyttö sijaitsee invertterin etupaneelissa, jossa näkyvät seuraavat tiedot:

- Invertterin toimintatila ja tiedot;
- Palveluviestit operaattorille;
- Hälytysviestit ja vikailmoitukset.

#### 4.1 Tuotteen käsittely

Tutustu alla oleviin ohjeisiin invertterin käsittelyä varten:

1 Alla olevat punaiset ympyrät kuvaavat tuotepakkauksessa olevia leikkauksia. Työnnä aukot sisään niin, että ne muodostavat kahvat invertterin siirtämistä varten (katso kuva 4.1).

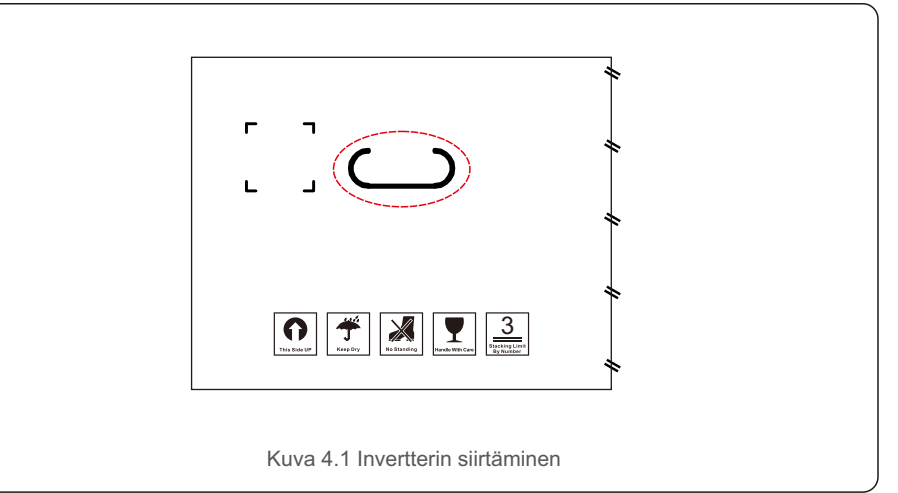

2. Avaa laatikko ja käsittele sitten invertterin molempia sivuja katkoviivalla merkityn alueen kautta (katso kuva 4.2).

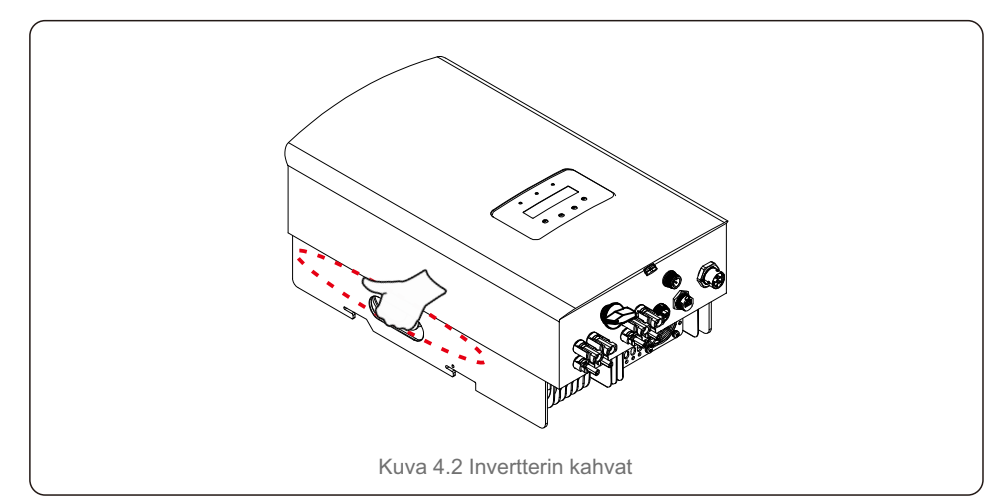

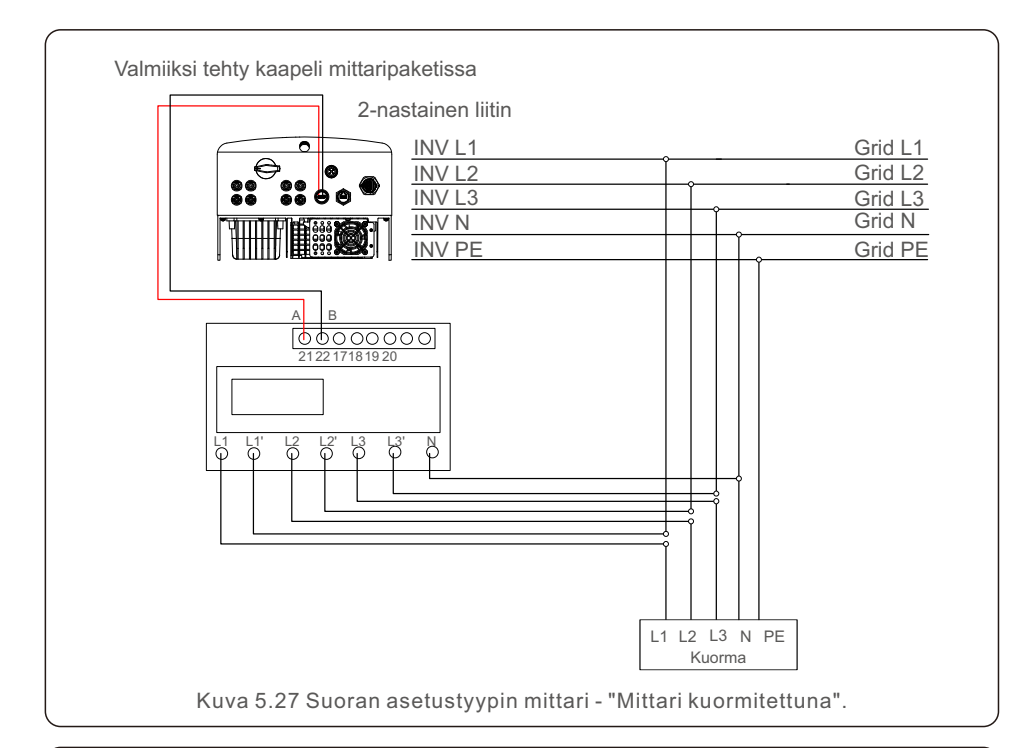

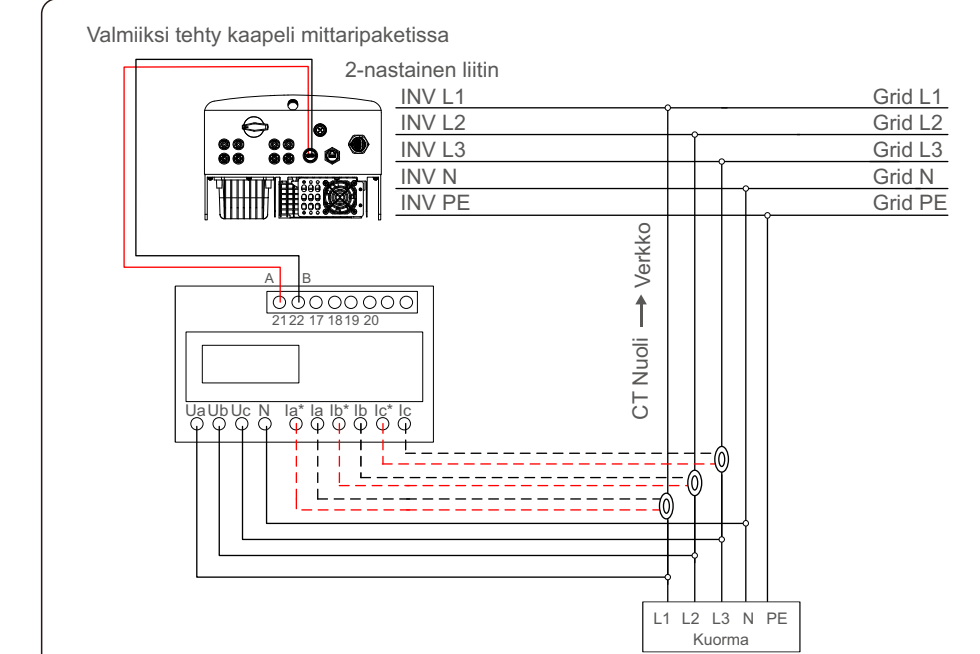

Kuva 5.29 Ulkoinen CT-tyyppinen mittari - "Mittari kuormitettuna"

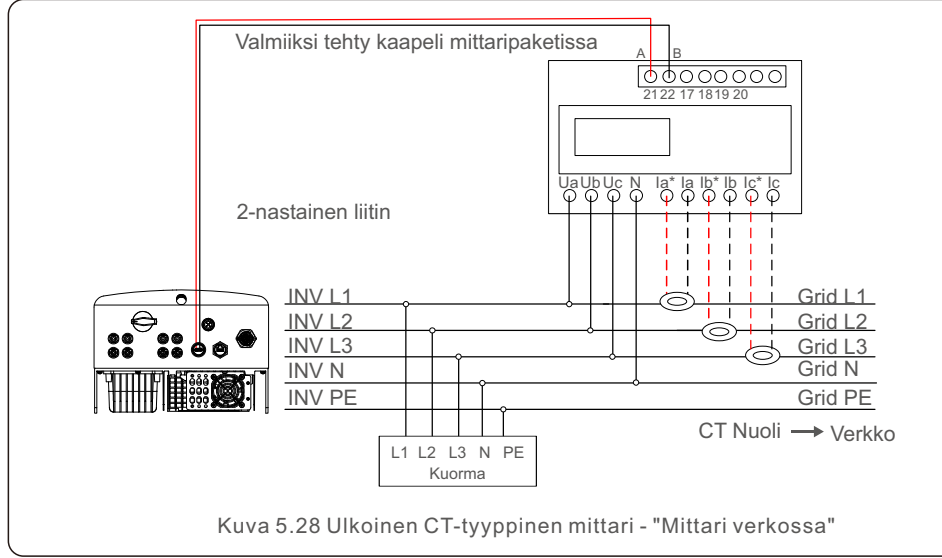

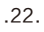

# 5. Asennus

## 5.3.7 Logiikkaliitynnän liitäntä

Jotkin paikalliset määräykset edellyttävät logiikkaliityntää, jota voidaan käyttää yksinkertaisella kytkimellä tai kontaktorilla (ei saatavilla Etelä-Afrikassa). Kun kytkin on suljettu, invertteri voi toimia normaalisti. Kun kytkin avataan, invertteri vähentää lähtötehonsa nollaan 5 s:n kuluessa.

RJ45-liittimen nastoja 5 ja 6 käytetään logiikkaliitynnän liitäntään.

Seuraa alla olevia ohjeita RJ45-liittimen kokoamiseksi.

1. Aseta verkkokaapeli RJ45-liittimen tiedonsiirtoliitäntään.

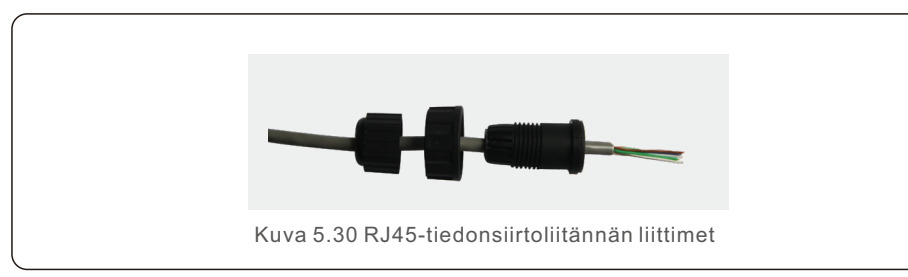

2.Käytä tiedonsiirtokaapelin eristyskerroksen irrottamiseen johdonkuorimispihtejä. Kytke johto RJ45-pistokkeeseen kuvan 5.31 vakiojohtosekvenssin mukaisesti ja käytä sitten verkkokaapelin puristustyökalua sen tiivistämiseen.

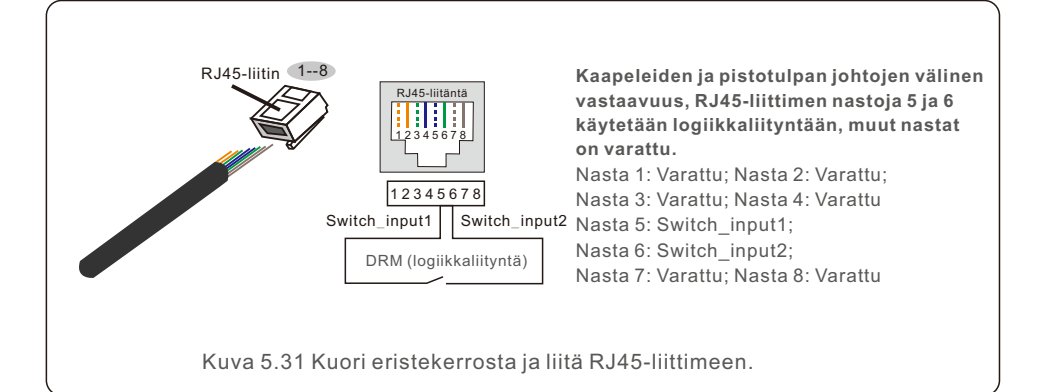

3.Liitä RJ45 DRM:ään (logiikkaliityntä).

Johdon kytkemisen jälkeen katso luku 7.5.9.1 logiikkaliityntätoiminnon ottamiseksi käyttöön.

## 6. Käynnistäminen ja pysäyttäminen

## 6.1 Käynnistä invertteri

Invertterin käynnistämiseksi on tärkeää, että seuraavia vaiheita noudatetaan tarkasti: Invertterin käynnistämiseksi on tärkeää, että seuraavia vaiheita noudatetaan tarkasti:

1. Kytke verkkovirran pääkytkin (AC) ensin päälle.

2. Kytke DC-kytkin päälle. Jos aurinkopaneeliston jännite on korkeampi kuin käynnistysjännite, invertteri käynnistyy. Punainen tehon LED-merkkivalo syttyy.

3. Kun sekä DC- että AC-puolet syöttävät invertterille, se on valmis tuottamaan virtaa. Aluksi invertteri tarkistaa sekä sisäiset parametrit että AC-verkon parametrit varmistaakseen, että ne ovat hyväksyttävissä rajoissa. Samalla vihreä LED vilkkuu ja LCD-näytössä näkyy tieto INITIALIZING.

4. 30–300 sekunnin kuluttua (paikallisista vaatimuksista riippuen) invertteri alkaa tuottaa virtaa. Vihreä LED palaa jatkuvasti ja LCD-näytössä näkyy GENERATING.

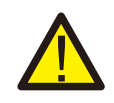

#### VAROITUS:

Älä koske pintaa, kun invertteri on toiminnassa. Se voi olla kuuma ja aiheuttaa palovammoja.

## 6.2 Pysäytä invertteri

Jos haluat sammuttaa invertterin, on ehdottomasti noudatettava alla olevia vaiheita täsmälleen esitetyssä järjestyksessä.

- 1. Valitse "Grid Off" invertterin LCD-näytön lisäasetuksista.
- 2. Kytke AC-kytkin pois päältä Solis-invertterin ja verkon välillä.
- 3. Odota noin 30 sekuntia (tänä aikana AC-puolen kondensaattorit hajauttavat energiaa). Jos invertterin DC-jännite on käynnistyskynnyksen yläpuolella, punainen

POWER LED syttyy. Kytke DC-kytkin pois päältä.

4. Vahvista, että kaikki LED-valot sammuvat (noin yksi (1) minuutti).

#### VAROITUS:

varastoitu energia.

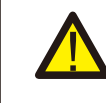

Vaikka invertterin DC-virran katkaisukytkin on OFF-asennossa ja kaikki LED-valot ovat OFF-asennossa, käyttäjien on odotettava viisi (5) minuuttia sen jälkeen, kun DC-lähde

on katkaistu, ennen kuin he avaavat invertterin kaapin. DC -puolen kondensaattoreilta voi kestää jopa viisi (5) minuuttia hajauttaa kaikki

## 7. Käyttö

Normaalikäytössä LCD-näytössä näkyy vuorotellen invertterin teho ja toimintatila (ks. kuva 7.1). Näyttöä voidaan selata manuaalisesti painamalla UP/DOWN-näppäimiä. ENTER-näppäintä painamalla pääsee päävalikkoon.

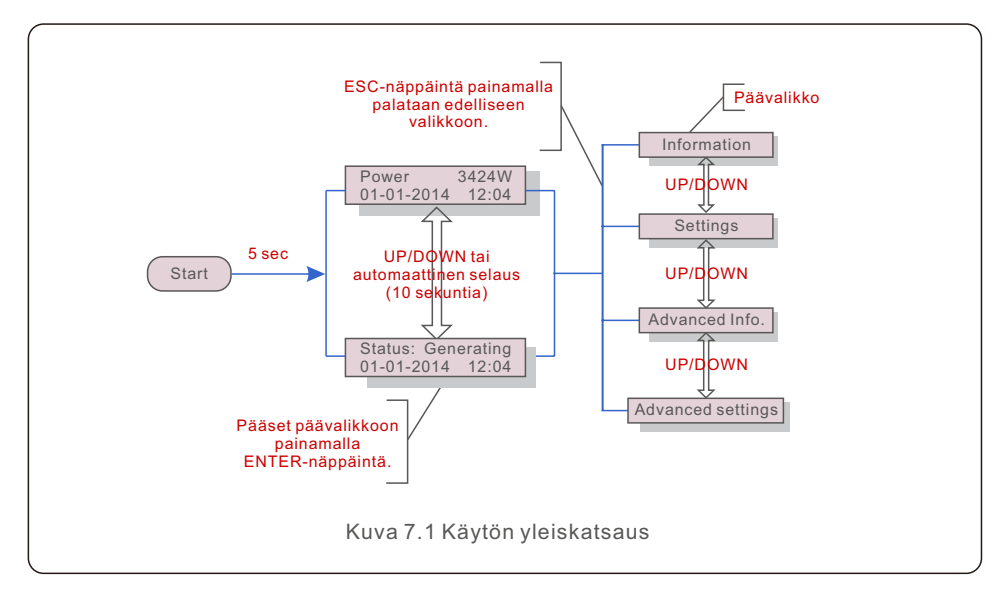

### 7.1 Päävalikko

Päävalikossa on neljä alivalikkoa (katso kuva 7.1):

- 1. Tiedot
- 2. Asetukset
- 3. Lisätiedot
- 4. Lisäasetukset

## 7.2 Tiedot

Kolmivaiheisen Solis S5 -invertterin päävalikosta pääsee käyttötietoihin ja muihin tietoihin. Tiedot näytetään valitsemalla valikosta "Tiedot" ja selaamalla sitten ylös- tai alaspäin.

| Näyttö                                     | Kesto                      | Kuvaus                                                                                                    |  |  |  |
|--------------------------------------------|----------------------------|----------------------------------------------------------------------------------------------------|--|--|--|
| V_DC1 350.8V<br>I_DC1 5.1A                 | 10 sek                     | V_DC1: Näyttää tulon 01 jännitearvon.<br>I_DC1: Näyttää tulon 01 virran arvon.                                  |  |  |  |
| V_DC2 350.8V<br>I_DC2 5.1A                 | 10 sek                     | V_D C2: Näyttää tulon 02 jännitearvon.<br>I_D C2: Näyttää tulon 02 virran arvon.                                |  |  |  |
| V_A 230.4V<br>I_A 8.1A                     | 10 sek                     | V_A: Näyttää verkon jännitteen arvon.<br>I_A: Näyttää verkon virran arvon.                                      |  |  |  |
| V_C 230.4V<br>I_C 8.1A                     | 10 sek                     | V_C: Näyttää verkon jännitteen arvon.<br>I_C: Näyttää verkon virran arvon.                                      |  |  |  |
| Status: Generating<br>Power: 1488W         | 10 sek                     | Tila: Näyttää invertterin välittömän tilan. Teho: Näyttää<br>hetkellisen lähtötehon arvon.                      |  |  |  |
| Grid Frequency<br>F_Grid 50.06Hz           | 10 sek                     | F_Grid: Näyttää verkon taajuusarvon.                                                                            |  |  |  |
| Total Energy<br>0258458 kwh                | 10 sek                     | Tuotetun energian kokonaisarvo.                                                                                 |  |  |  |
| This Month: 0123kwh<br>Last Month: 0123kwh | 10 sek                     | Tässä kuussa: Tässä kuussa tuotettu<br>kokonaisenergia. Viime kuussa: Viime kuussa<br>tuotettu kokonaisenergia. |  |  |  |
| Today: 15.1kwh<br>Yesterday: 13.5kwh       | 10 sek                     | Tänään: Tänään tuotettu kokonaisenergia. Eilen:<br>Eilen tuotettu kokonaisenergia.                              |  |  |  |
| Inverter SN<br>000000000000                | 10 sek                     | Näyttää invertterin sarjanumeron.                                                                               |  |  |  |
|                                            | Taulukko 7.1 Tietoluettelo |                                                                                                    |  |  |  |

#### 7.2.1 Lukitusnäyttö

ESC-näppäintä painamalla palataan päävalikkoon. ENTER-näppäimen painaminen lukitsee (kuva 7.2(a)) tai avaa (kuva 7.2 (b)) näytön.

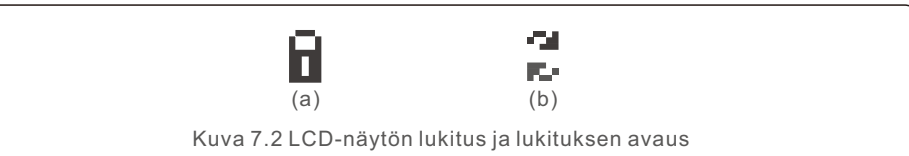

## 7. Käyttö

### 7.3 Asetukset

Seuraavat alivalikot tulevat näkyviin, kun Asetukset-valikko valitaan:

1.Ajan asetus

2.Osoitteen asetus

### 7.3.1 Ajan asetus

Tämä toiminto mahdollistaa ajan ja päivämäärän asettamisen. Kun toiminto on valittu, LCD näyttää kuvan 7.3 mukaisen näytön.

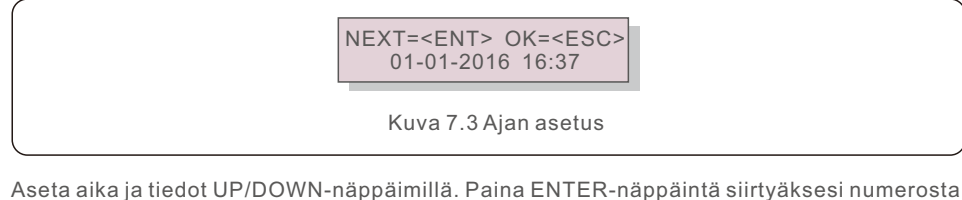

Aseta aika ja tiedot UP/DOWN-näppäimillä. Paina ENTER-näppäintä siirtyäksesi numerosta toiseen (vasemmalta oikealle). Tallenna asetukset ja palaa edelliseen valikkoon painamalla ESC-näppäintä.

## 7.3.2 Osoitteen asetus

Toimintoa käytetään osoitteen asettamiseen, kun multi-invertterit on kytketty kolmeen monitoriin. Osoitenumero voidaan määrittää väliltä "01"–"99" (katso kuva 7.4). Kolmivaiheisen Solis-invertterin oletusosoitenumero on "01".

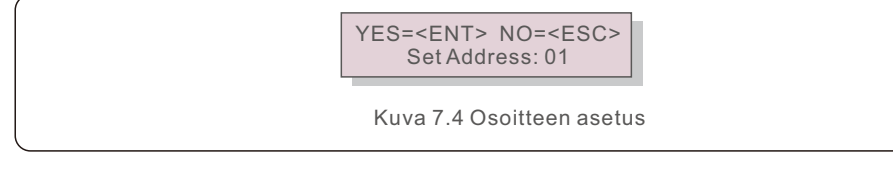

Aseta osoite UP/DOWN-näppäimillä. Tallenna asetukset painamalla ENTER-näppäintä. Paina ESC-näppäintä peruuttaaksesi muutoksen ja palataksesi edelliseen valikkoon.

### 7.4 Lisätiedot – vain asentajat

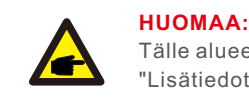

Tälle alueelle pääsevät vain pätevät ja valtuutetut asentajat. Siirry valikkoon "Lisätiedot" ja "Lisäasetukset" (tarvitset salasanan).

Valitse päävalikosta "Lisätiedot". Näyttö vaatii salasanan alla olevan mukaisesti:

YES=<ENT> NO=<ESC> Password:0000

Kuva 7.5 Salasanan syöttäminen

Oletussalasana on "0010".

Siirrä kohdistinta painamalla "DOWN" ja valitse numero painamalla "UP".

Kun olet syöttänyt oikean salasanan, päävalikko tulee näyttöön ja pääset seuraaviin tietoihin.

1. Hälytysviesti; 2. Käynnissä oleva viesti; 3. Versio; 4. Päivittäinen energia;

5. Kuukausittainen energia

**6. Vuosittainen energia; 7. Päivittäiset tiedot; 8. Viestintätiedot; 9. Varoitusviesti** Näyttöä voidaan selata manuaalisesti painamalla UP/DOWN-näppäimiä. ENTER-näppäintä painamalla pääsee alivalikkoon. Palaa päävalikkoon painamalla ESC-näppäintä.

## 7.4.1 Hälytysviesti

Näytössä näkyy 100 viimeisintä hälytysviestiä (katso kuva 7.6). Näyttöjä voidaan selata manuaalisesti painamalla UP/DOWN-näppäimiä. Palaa edelliseen valikkoon painamalla ESC-näppäintä.

Alm000: OV-G-V T: 00-00 00:00 D:0000

Kuva 7.6 Hälytysviesti

## 7.4.2 Käyttöön liittyvä viesti

Toiminto on tarkoitettu huoltohenkilöstölle, joka voi saada käyttöön liittyvän viestin, kuten sisäisen lämpötilan, standardin nro 1, 2 jne.

Näyttöjä voidaan selata manuaalisesti painamalla UP/DOWN-näppäimiä.

## 7.4.3 Versio

Näytössä näkyy invertterin malliversio. Näytöllä näkyy myös ohjelmistoversio painamalla UP ja DOWN samanaikaisesti (katso kuva 7.7).

## 9. Vianmääritys

Invertteri on suunniteltu tärkeimpien kansainvälisten verkkoon kytkettyjen standardien sekä turvallisuus- ja sähkömagneettista yhteensopivuutta koskevien vaatimusten mukaisesti. Ennen toimitusta asiakkaalle invertterille on tehty useita testejä sen optimaalisen toiminnan ja luotettavuuden varmistamiseksi.

Vian sattuessa LCD-näytössä näkyy hälytysviesti. Tällöin invertteri saattaa lopettaa syöttämisen verkkoon. Vian kuvaukset ja niitä vastaavat hälytysviestit on lueteltu taulukossa 9.1:

| Hälytysviesti                       | Vian kuvaus                                          | Ratkaisu                                                                                                    |  |
|-------------------------------------|------------------------------------------------------|----------------------------------------------------------------------------------------------------|--|
| No power                            | Invertterissä ei ole virtaa<br>LCD-näytöllä          | 1. Tarkista aurinkopaneeliston tuloliitännät<br>2. Tarkista DC-tulojännite(yksivaiheinen ><br>120 V, kolmivaiheinen > 350 V)<br>3. Tarkista, onko PV +/- käänteinen |  |
| LCD show initializing all the time  | Ei käynnisty                                         | 1.Tarkista, että emolevyn tai virtalähteen<br>liitin on kiinni.<br>Tarkista, että DSP-liitin virtalähteeseen on<br>kiinnitetty.                                     |  |
| OV-G-V01/02/03/04 Verkon ylijännite |                                                      | 1.AC-kaapelin resistanssi on liian korkea.<br>Vaihda isompaan verkkokaapeliin<br>Säädä suojausrajaa, jos sähköyhtiö sallii<br>sen.                                  |  |
| UN-G-V01/02                         | Verkon alijännite                                    |                                                                                                    |  |
| OV-G-F01/02                         | Verkon ylitaajuus                                    | <ol> <li>Käytä käyttäjän määrittelemää toimintoa<br/>suojausrajan säätämiseen, jos sähköyhtiö<br/>sallii sen.</li> </ol>                                            |  |
| UN-G-F01/02                         | Verkon alitaajuus                                    |                                                                                                    |  |
| G-IMP                               | High grid impedance                                  |                                                                                                    |  |
| NO-GRID                             | Ei verkkojännitettä                                  | 1. Tarkista liitännät ja verkkokytkin.<br>2. Tarkista verkkojännite invertterin sisällä.                                                                            |  |
| OV-DC01/02/03/04                    | DC-ylijännite                                        | 1. Vähennä moduulien määrää sarjassa                                                                                                    |  |
| OV-BUS                              | DC-väylän ylijännite                                 | 1. Tarkista invertterin induktorin liitäntä<br>2. Tarkista ohjaimen liitäntä                                                                                        |  |
| UN-BUS01/02                         | DC-väylän alijännite                                 |                                                                                                    |  |
| GRID-INTF01/02                      | Verkon häiriö                                        | 1. Käynnistä invertteri uudelleen<br>2. Vaihda virtalähde                                                                                                    |  |
| OV-G-I                              | Verkon ylivirta                                      |                                                                                                    |  |
| IGBT-OV-I                           | IGBT-ylivirta                                        |                                                                                                    |  |
| DC-INTF<br>OV-DCA-I                 | DC-tulon ylivirta                                    | <ol> <li>Käynnistä invertteri uudelleen</li> <li>Etsi ja poista ketju vialliseen MPPT-laitteeseen</li> <li>Vaihda virtalähde</li> </ol>                             |  |
| IGFOL-F                             | Verkkovirran seurannan<br>epäonnistuminen            | <ol> <li>Käynnistä invertteri uudelleen tai ota<br/>yhteys asentajaan.</li> </ol>                                                                                   |  |
| IG-AD                               | Verkkovirran näytteenotto<br>epäonnistui             |                                                                                                    |  |
| INI-FAULT                           | Järjestelmän alustusvirhe                            |                                                                                                    |  |
| DSP-B-FAULT                         | Pää- ja orjalaitteiden välinen<br>yhteyshäiriö D S P | 1. Käynnistä invertteri uudelleen tai ota<br>yhteys asentajaan.                                                                                                    |  |
| 12Power-FAULT                       | 12 V:n virtalähteen vika                             |                                                                                                    |  |

| Hälytysviesti                                      | Vian kuvaus                                                                         | Ratkaisu                                                                                                    |
|----------------------------------------------------|-------------------------------------------------------------------------------------|----------------------------------------------------------------------------------------------------|
| OV-TEM                                             | Ylilämpötila                                                                        | 1. Tarkista invertterin ympäristön ilmanvaihto.<br>2. Tarkista, paistaako aurinko suoraan<br>invertteriin kuumalla säällä.                                                                                                    |
| PV ISO-PRO<br>01/02                                | Aurinkopaneeliston<br>eristyksen suojaus                                            | <ol> <li>1.Irrota kaikki DC-tulot, kytke ne uudelleen ja<br/>käynnistä invertterit uudelleen yksi kerrallaan.<br/>Määritä, mikä ketju aiheuttaa vian, ja tarkista<br/>ketjun eristys.</li> </ol>                                                                                                    |
| ILeak-PRO<br>01/02/03/04 Vuotovirtasuojaus         |                                                                                     | 1. Tarkista AC- ja DC-liitäntä.<br>2. Tarkista invertterin sisäpuolinen kaapeliliitäntä.                                                                                                    |
| RelayChk-FAIL                                      | Releen tarkastus epäonnistui                                                        |                                                                                                    |
| DCinj-FAULT                                        | Korkea DC-injektiovirta                                                             | yhteys asentajaan.                                                                                                    |
| AFCI self-detection<br>(model with AFCI<br>module) | AFCI-moduulin<br>itsetunnistusvika                                                  | 1. Käynnistä invertteri uudelleen tai ota<br>yhteyttä asentajaan.                                                                                                    |
| Arcing protection<br>(model with AFCI<br>module)   | cing protection<br>odel with AFCI<br>odule) Valokaaren havaitseminen<br>DC-piirissä | 1. Tarkista, onko invertterin liitännässä<br>valokaari ja käynnistä invertteri uudelleen.                                                                                                    |
| Screen OFF<br>with DC applied                      | Invertteri sisäisesti<br>vaurioitunut                                               | <ol> <li>Ålä kytke DC-kytkimiä pois päältä, koska<br/>se vahingoittaa invertteriä.</li> <li>Odota, että auringon säteilytysvoimakkuus<br/>vähenee, ja vahvista, että ketjun virta on alle<br/>0,5 A kiinnitettävällä ampeerimittarilla, ja<br/>sammuta sitten DC-kytkimet.</li> <li>Huomaa, että laitteen takuu ei kata<br/>virheellisistä toiminnoista johtuvia vahinkoja.</li> </ol> |

#### Taulukko 9.1 Virheviesti ja kuvaus

#### HUOMAA:

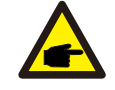

Jos invertteri näyttää jonkin taulukossa 9.1 luetellun hälytysviestin, sammuta invertteri (katso kohta 6.2 invertterin pysäyttämiseksi) ja odota 5 minuuttia ennen kuin käynnistät sen uudelleen (katso kohta 6.1 invertterin käynnistämiseksi). Jos vika jatkuu, ota yhteys paikalliseen jälleenmyyjään tai huoltoon. Pidä seuraavat tiedot valmiina, ennen kuin otat meihin yhteyttä.

1. Kolmivaiheisen Solis-invertterin sarjanumero.

2. Kolmivaiheisen Solis-invertterin jakelija/jälleenmyyjä (jos saatavilla).

3. Asennuspäivä.

4. Ongelman kuvaus (eli LCD-näytössä näkyvä hälytysviesti ja LED-tilan merkkivalojen tila.

Myös muut Tiedot-alivalikosta saadut lukemat (katso kohta 6.2) ovat hyödyllisiä.).

5. Aurinkopaneeliston kokoonpano (esim. paneelien lukumäärä, paneelien kapasiteetti,

ketjujen lukumäärä jne.)

6. Yhteystietosi.